## SOLLECITO PAGAMENTO QUOTA ALBO 2018 E ARRETRATI

In questi giorni sono state inviate le lettere di sollecito per il pagamento della quota albo 2018 e delle quote arretrate, a chi non ha effettuato i pagamenti nei termini prescritti.

Si ricorda che per le quote arretrate fino al 2017 il pagamento può essere effettuato con i seguenti metodi:

- con bonifico bancario sul c/c intestato a ORDINE PROVINCIALE INGEGNERI SASSARI c/o Banco di Sardegna Agenzia via Roma 109 – Sassari – IBAN: IT 40 G 01015 17215 00000 3000 122
- con un versamento sul C/C postale n. 12412078 intestato a Ordine Provinciale degli Ingegneri Sassari.

Nella causale specificare SEMPRE <u>COGNOME NOME NUMERO ISCRIZIONE</u> QUOTA ANNI (es. Causale: Rossi Mario n. 1890 quota 2017). Versare l'esatto importo della quota €.145,00 o multipli della stessa per chi dovesse pagare più annualità. Si prega di fare attenzione a non versare cifre in acconto o errate.

Il saldo di tutte le quote arretrate deve essere effettuato entro e non oltre il 31 LUGLIO 2018.

Per quanto riguarda il pagamento della quota relativa al 2018 deve avvenire attraverso il sistema PAGOPA entro e non oltre il 10 AGOSTO 2018.

Le istruzioni per effettuarlo sono le seguenti:

## **ISTRUZIONI PER IL PAGAMENTO**

Per effettuare il pagamento della quota 2018 è necessario <u>avere l'avviso di pagamento</u> attraverso il quale collegarsi al primo link indicato (quello del portale pagopadigitale). L'avviso è stato inviato con la prima nota del 5/04/2018. <u>Chi non lo avesse deve richiederlo alla segreteria dell'Ordine.</u>

Il pagamento può essere fatto con i seguenti sistemi:

1. Con carta di credito o prepagata:

cliccare sul primo link presente nell'avviso di pagamento (portale pagopadigitale). Si presenta una schermata con il dettaglio della posizione in cui è presente il nome e cognome dell'iscritto e i dati relativi alla quota – cliccare su "effettua pagamento" e nella schermata seguente in alto "scegli modalità di pagamento" scegliere "carta di credito". Anche se la vostra carta non è presente il pagamento può essere effettuato lo stesso, infatti le carte che vengono visualizzate sono intermediari che consentono i pagamenti su quasi tutti i circuiti quali ad esempio Visa – Mastercard – ecc. Cliccando sulla "i" è possibile avere maggiori informazioni e scegliere la carta da utilizzare in base ai circuiti offerti ed all'importo della commissione. È disponibile anche una guida con le schermate, per procedere con questo tipo di pagamento al seguente link

https://www.ordingss.it/bacheca/A12CF8DBABD73D496249223ECD0BA190.cfusionIstruzioni%20pagament o%20con%20carta%20credito%20e%20paypal.pdf

2. Accedendo al proprio conto corrente on line con il sistema home banking cliccando su "altri pagamenti" o "pagamenti diversi" o "ricariche e pagamenti", a seconda della banca, ed utilizzando il circuito CBILL;

con questo sistema si può effettuare la ricerca dell'Ordine Provinciale degli Ingegneri di Sassari in due modi: o inserendo nel campo che presenterà la propria banca la parola "ingegneri" oppure "Sassari" e scorrendo finchè non si ritrova l'Ordine o la dicitura completa "Ordine Provinciale Ingegneri Sassari". Alcuni iscritti hanno segnalato che l'Ordine degli Ingegneri di Sassari non risulta presente ma è stato verificato dagli intermediari informatici ai quali ci si è approggiati che l'Ordine è presente e attivo negli enti creditori, quindi in questo caso è possibile che sia necessario cambiare browser e provare ad utilizzarne un altro; è anche possibile inserire nel primo campo che compare, il codice dell'ente che nel ns caso è BDWDI identificativo per l'Ordine degli Ingegneri di Sassari. Una volta riconosciuto l'ente è necessario inserire il codice dell'avviso (che si trova sull'avviso di pagamento) e procedere col pagamento. Se nonostante tutte le prove non foste ancora riusciti ad effettuare il pagamento o venissero segnalati errori è necessario rivolgersi all'assistenza della Vs home banking. È disponibile anche una guida con le schermate per procedere con questo tipo di pagamento al seguente link

## https://www.ordingss.it/bacheca/E7B328F97775A88798CD45B3B2D47BBD.cfusionIstruzioni%20pagament o%20quota%202018.pdf

3. Presso i Tabacchini, ricevitorie, edicole ecc. autorizzati al sistema Sisal e Lottomatica in contanti o con i sistemi accettati **presentandosi con una copia dell'AVVISO DI PAGAMENTO** che deve essere stampato non su carta riciclata e non con risparmio di inchiostro, ma con una stampante ad alta definizione per consentire la lettura ottica del codice a barre

4. Presso le Poste Private quali ad esempio "La Nuova Posta" (sedi reperibili al link http://www.glnp.it/utilizza-servizi/agenzie ) con il sistema del Pay Tipper sempre **presentandosi con una copia dell'AVVISO DI PAGAMENTO** stampato su carta, in contanti

5. Per i soli titolari di un conto corrente presso la Banca Intesa San Paolo: Cliccando sul link che trovate nell'avviso di pagamento, è possibile pagare con bonifico

6. Con Satispay riservata a coloro che sono in possesso dell'applicazione satispay

7. Con PayPal riservata a coloro che sono titolari di un conto PayPal, seguendo questa procedura:

Cliccare sul primo link presente nell'avviso di pagamento (portale pagopadigitale). Si presenta la schermata con il dettaglio della posizione in cui è presente il nome e cognome dell'iscritto e i dati relativi alla quota – cliccare su "effettua pagamento" - Compare una schermata e bisogna scegliere "altre modalità di pagamento". Compaiono Satispay e Intesa San Paolo con sotto l'icona di Paypal. Cliccare su "Seleziona" nel riquadro di Intesa San Paolo e PayPal . La commissione ha un costo di €.1,50. Compare questo messaggio "Confermi di voler effettuare il pagamento con Intesa Sanpaolo S.p.A?" cliccare "si". A questo punto compare una schermata e si flegga a fianco della scritta sottolineata e si clicca su "Paga con PayPal". Successivamente si dovranno completare i dati che verranno richiesti. È disponibile anche una guida con le schermate per procedere con questo tipo di pagamento al seguente link scorrendo fino alla pagina 6

https://www.ordingss.it/bacheca/A12CF8DBABD73D496249223ECD0BA190.cfusionIstruzioni%20pagament o%20con%20carta%20credito%20e%20paypal.pdf

## STAMPA DELLA RICEVUTA.

Entro le 24 ore successive al pagamento sarà possibile scaricare dal portale www.pagodigitale.it la ricevuta liberatoria del pagamento effettuato, cliccando sullo stesso link (il primo) contenuto nell'avviso di pagamento e, una volta entrati sulla propria posizione debitoria, sul tasto "Ricevuta"

La schermata presenterà la ricevuta di pagamento che potrà essere stampata e conservata.

Si consiglia comunque di verificare sempre sul proprio conto che sia stato fatto l'addebito dell'importo pagato.

Si ricorda che la quota 2018 non può più essere pagata con un normale bonifico on line, o con il bollettino di conto corrente postale e non è possibile per l'Ordine consentire queste forme di pagamento ad alcuni iscritti, in quanto difformi da quanto prescritto a tutti.

Qualora non fossero sufficienti le presenti istruzioni si prega di consultare le guide pubblicate sul sito www.ordingss.it nella sezione "Agenda/News" ai link indicati sopra oppure cercando Quota albo 2018 – Istruzioni per il pagamento – (le notizie con in allegato le istruzioni sono datate 6/04 e 18/04).